Existing Cal-E-Force users do not need to re-register. Continue logging into the website with your existing username and password. This document is for *new* Cal-E-Force users.

| <ol> <li>Navigate to the Cal-E-Force<br/>Log–In Page at<br/><u>https://caetp.force.com/</u></li> </ol> | Employment Training Panel                                   |  |  |  |  |  |  |  |  |  |  |  |  |  |  |  |  |  |  |  |  |  |  |  |  |  |  |  |  |  |  |  |  |  |  |  |  |  |  |  |  |  |  |  |  |  |  |  |  |  |  |  |      |      |  |  |  |  |  |  |  |  |  |
|----------------------------------------------------------------------------------------------------|-------------------------------------------------------------|--|--|--|--|--|--|--|--|--|--|--|--|--|--|--|--|--|--|--|--|--|--|--|--|--|--|--|--|--|--|--|--|--|--|--|--|--|--|--|--|--|--|--|--|--|--|--|--|--|--|--|------|------|--|--|--|--|--|--|--|--|--|
|                                                                                                    | To access this page, you have to log in to ETP.<br>Username |  |  |  |  |  |  |  |  |  |  |  |  |  |  |  |  |  |  |  |  |  |  |  |  |  |  |  |  |  |  |  |  |  |  |  |  |  |  |  |  |  |  |  |  |  |  |  |  |  |  |  |      |      |  |  |  |  |  |  |  |  |  |
|                                                                                                    | Password                                                    |  |  |  |  |  |  |  |  |  |  |  |  |  |  |  |  |  |  |  |  |  |  |  |  |  |  |  |  |  |  |  |  |  |  |  |  |  |  |  |  |  |  |  |  |  |  |  |  |  |  |  |      |      |  |  |  |  |  |  |  |  |  |
|                                                                                                    | Log In                                                      |  |  |  |  |  |  |  |  |  |  |  |  |  |  |  |  |  |  |  |  |  |  |  |  |  |  |  |  |  |  |  |  |  |  |  |  |  |  |  |  |  |  |  |  |  |  |  |  |  |  |  |      |      |  |  |  |  |  |  |  |  |  |
|                                                                                                    | Remember me                                                 |  |  |  |  |  |  |  |  |  |  |  |  |  |  |  |  |  |  |  |  |  |  |  |  |  |  |  |  |  |  |  |  |  |  |  |  |  |  |  |  |  |  |  |  |  |  |  |  |  |  |  |      |      |  |  |  |  |  |  |  |  |  |
|                                                                                                    | Forgot Your Password? Sign Up                               |  |  |  |  |  |  |  |  |  |  |  |  |  |  |  |  |  |  |  |  |  |  |  |  |  |  |  |  |  |  |  |  |  |  |  |  |  |  |  |  |  |  |  |  |  |  |  |  |  |  |  |      |      |  |  |  |  |  |  |  |  |  |
|                                                                                                    | Callfornia Employment Training Panel employee? Log In       |  |  |  |  |  |  |  |  |  |  |  |  |  |  |  |  |  |  |  |  |  |  |  |  |  |  |  |  |  |  |  |  |  |  |  |  |  |  |  |  |  |  |  |  |  |  |  |  |  |  |  | <br> | <br> |  |  |  |  |  |  |  |  |  |

| <ol> <li>Click the Sign Up button<br/>underneath the login fields.</li> </ol> | Employment Training Panel                                   |
|-------------------------------------------------------------------------------|-------------------------------------------------------------|
|                                                                               | To access this page, you have to log in to ETP.<br>Username |
|                                                                               | Password                                                    |
|                                                                               | Log In                                                      |
|                                                                               | Forgot Your Password? Sign Up                               |
|                                                                               | California Employment Training Panel employee? Log In       |

 Enter required information in the New User Registration Form, indicated with a red asterisk (\*).

| Note:   | Passwords require the presence of both letters and |
|---------|----------------------------------------------------|
| numbe   | ers, and must be a minimum of 10 characters in     |
| length  | and the username should be in email format.        |
|         |                                                    |
| • First | Name                                               |
|         |                                                    |
| Last    | Name                                               |
|         |                                                    |
| Email   |                                                    |
|         |                                                    |
|         |                                                    |
| • Comp  | pany Name                                          |
|         |                                                    |
| • Physi | ical Street                                        |
|         |                                                    |
| • Physi | ical City                                          |
|         |                                                    |
|         |                                                    |
| Physica | al State                                           |
| CA      |                                                    |
| • Physi | cal Zip                                            |
|         |                                                    |
| Select  | Checkbox if Mailing Address is different than      |
| Physic  | al Address                                         |
|         |                                                    |
| Please  | check your email after selecting the sign up       |
| login   | i to receive your username and instructions to     |
|         | Circulto                                           |
|         | Sign Op                                            |

If someone at your company has already signed up,

| <ol> <li>If the Mailing Address<br/>differs, select the checkbox<br/>and additional fields will<br/>appear. Enter required<br/>information indicated with a<br/>red asterisk (*).</li> </ol> | Select Checkbox if Mailing Address is different than Physical Address Mailing Street Mailing City                              |  |
|----------------------------------------------------------------------------------------------------|----------------------------------------------------------------------------------------------------|--|
|                                                                                                    | <ul> <li>Mailing State</li> <li>Select State</li> <li>Mailing Zip</li> </ul>                                                   |  |
|                                                                                                    | Please check your email after selecting the sign up<br>button to receive your username and instructions to<br>login<br>Sign Up |  |
| 5. Select the <b>Sign Up</b> button when complete                                                                                                    | Sign Up                                                                                                    |  |

| 6. Y<br>e<br>p<br>Yc<br>th<br>as<br>us | You will then receive an<br>email to the email address<br>provided.<br>our username is located in<br>his email. Keep note of this<br>s this is your login<br>sername. | Non-ETP Email. Be cautious Clicking, Replying, Opening *      Hi Jenny,      Welcome to Cal-E-Forcel      You have successfully registered for an ETP account within the Cal-E-Force system. Please go to the ETP Cal-E-Force Login page access your account. If     you are an administrator, you can also add additional system users.      Usemame: jenny,phang+3@etp.ca.gov      To get started, go to https://gcc02.safelinks.protection.outlook.com/?ul=https:%3A%2F%2Fcaetp-staging.sandbox.my.site.com%2Flogin%3Fc%     3DMXnikigvtC2HKxxONSSenC8F1 albPh.J3Y/3Ldf4FuNFULITGYxz. log/WKn Nug57OkJo7FE3MADvarfxg%2557823D&data=05%7C2%     7CKhani.am%40etp.ca.gov      To get started, go to https://gcc02.safelinks.protection.outlook.com/?ul=https:%3A%2F%2Fcaetp-staging.sandbox.my.site.com%2Flogin%3Fc%     3DMXnikigvtC2HKxxONSSenC8F1 albPh.J3Y/3Ldf4FuNFULITGYxz.log/WKn Nug57OkJo7FE3MADvarfxg%257823D&data=05%7C2%     7CKhani.am%40etp.ca.gov     7Clybrenom%7CTWPfbe/Stab38ep/UMioMC4rku/JAwMADLCJ00Iv/2UMeiltCJBHkki thatWwilLCJXYCI6Mn0%3D%7C3M27C5%7C3%33B 1080892450583%     7CLshanom%7CTWPfbe/Stab38ep/UMioMC4rku/JAwMADLCJ00Iv/2UMeiltCJBHkki thatWwilLCJXYCI6Mn0%3D%7C3M27C5%7C3%33B 1080892450583%     7CLshanom%7CTWPfbe/Stab38ep/UMioMC4rku/JAwMADLCJ00Iv/2UMeiltCJBHkki thatWwilLCJXYCI6Mn0%3D%7C3M27C5%7C3%37C     7C&sdata=S1V5LR4oDWxSJ8AbtIlmxAp_JudzHdiuxe8USYCqDYQm%3D&treserved=0     For assistance with the Cal-E-Force system, please check out our general information and support materials. You may also contact the Cal-E-Force     command center Via email at efficience@elp.ca.gov.     Thank you,     California Employment Training Panel |  |
|----------------------------------------|----------------------------------------------------------------------------------------------------|----------------------------------------------------------------------------------------------------|--|
| 7. C<br>ta<br>p                        | Click the link in the email to<br>ake you back to the log in<br>page.                                                                                                 | Non-EIP Email, Be cautious Clicking, Replying, Opening *     Hi Jenny,     Welcome to Cal-E-Forcel     You have successfully registered for an EIP account within the Cal-E-Force system. Please go to the EIP Cal-E-Force Login page access your account. If     you are an administrator, you can also add additional system users.     Usemame: <u>lenny.phang+38elb.ca.gov</u> To get started, go to <u>https://gcc02.sotelinks.protection.outlook.com/?gut=https:%3A%2F%2Fcaetp-staging.sandbox.my.site.com%2Flogin%3Fc3%     3DMAnkiggutG2HksvuchXSsnC8F1 albFh.JSY%3Ldf4FuHFULICVsz.JpgWKn1Naf57OkJa7FE3NGPH_ICbg2qsyGFev.oNatUSecnti(9AvtiSUENuSb3v4ej7BsAn7N5     drg5SSRX/k9Ws/bdfrKtAxvuRG00ESJ&amp;dxapideW/NUKNBb1YnEPAUAPpwYRF2WHOruvuBU/TRENAAD0vgrTySdr49S51bl.d7t.c7027C0787C438381080992450983%     7CCMnoh.mm%2fDiogx33BAbtimwApJudzHdugeSUSYQpVqw%30Asreserved=0     For assistance with the Cal-E-Force system, please check out our general information and support materials. You may also contact the Cal-E-Force     command center via email of <u>eticcaleforce@etip.co.gov</u>.     Thank you,     California Employment Training Panel </u>                                                                                                    |  |

| 8. | You will be prompt to enter/  |
|----|-------------------------------|
|    | create a password. Select     |
|    | the <b>Log In</b> button once |
|    | complete to log into the      |
|    | system.                       |

| Please check your username and pass                | sword. If you still can't |
|----------------------------------------------------|---------------------------|
| og in, contact your ETP administrator.<br>Username |                           |
| ]enny.phang+3@etp.ca.gov                           |                           |
|                                                    |                           |
| Password                                           |                           |
| Password                                           |                           |
| Password                                           |                           |
| Password<br>Log In                                 |                           |
| Password Log In Remember me                        |                           |